# **FUJ!FILM** Vonder Photo Box PB-20 אידע Version 2 ファーストステップガイド くもっと楽しもう>

ここでは、整理した画像をさらに活用して、フォトブックにしたり、プリント注文する方 法などをご説明します。思い出をカタチにして写真をもっと楽しんでください。

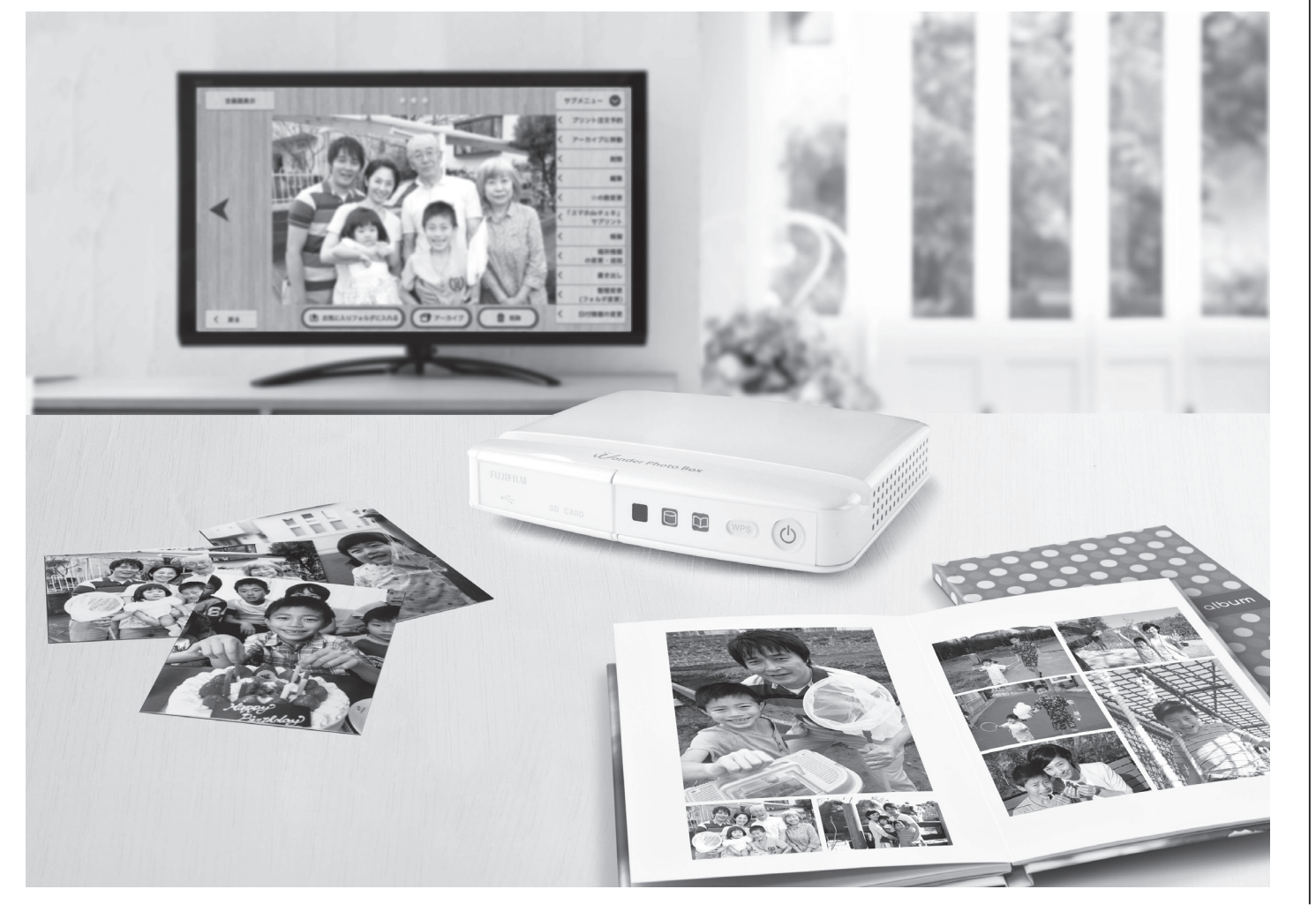

# インターネットに接続しよう

インターネットに接続すると、人物ごとや撮影場所ごとに写真を自動分類したり、写真を家族や友達と共有できるようになります。 インターネットへの接続は下記の方法でとてもカンタンにできます。では、やってみましょう。

# インターネットに接続するとできること

### 地図表示

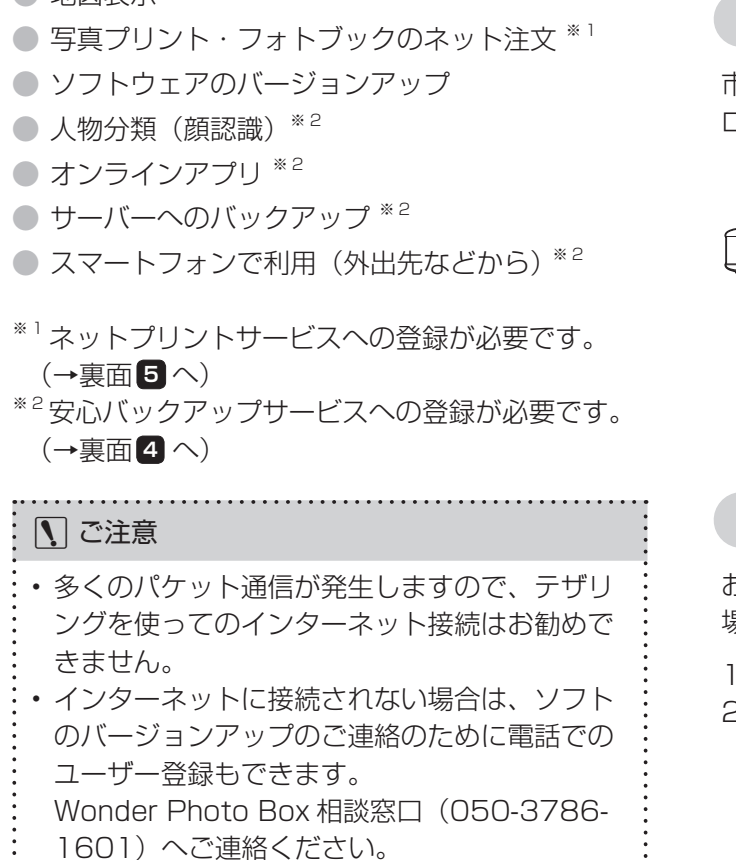

# フォトブックを作ってみよう

指定したフォルダ内から☆付きの写真を自動で選択・レイアウトしてフォトブックが 作成できます。自動作成後に手動で修正することもできます。

● フォトブックは、インターネットに接続しなくても作成できます(注文する際にはインターネット接続が必要です)。

- フォトブックは、カレンダー、被写体・人物・フォルダメニューから作成できます。NEW や地図メニューか らは作成できません。
- フォトブックの注文方法は、裏面の「5 写真やフォトブックをインターネットで注文しよう」をご覧ください。

# 年の思い出フォトブックを作ってみる

ホーム画面でカレンダーを選びます。希望の年を選択 できあがったフォトブックを見るには、ホーム画面で し、サブメニューを開きます。デジタルフォトブック フォトブックを選びます。それぞれのフォトブックを **自動製作**を選ぶと、フォトブック作成が始まります。 選ぶと、閲覧・修正・プリント注文などができます。

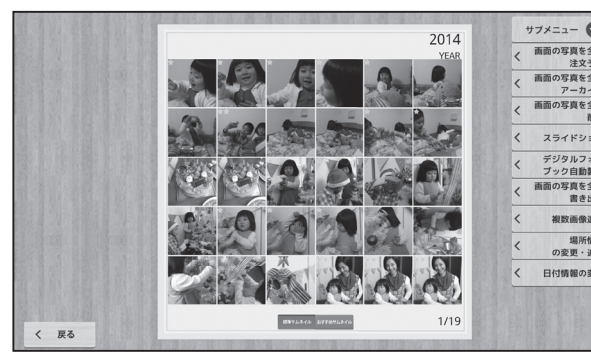

作成中は、ホーム画面の右上に「フォトブック作成中」 と表示されます。「フォトブック作成中」の表示が消 えたらフォトブックができあがります。

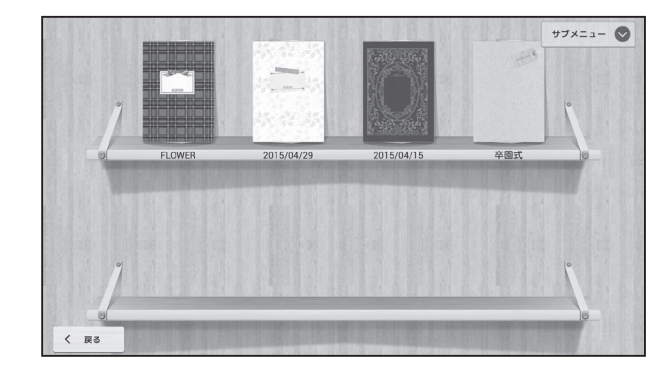

# ▶ ご注意 100 枚の画像から 16 ページのフォトブックを 作成する場合、約3分かかります。 ・作成中でも別の操作は可能です。

- フォトブックの初期設定は、16ページです。設 定を変更したい場合は、**設定→フォトブック自動**
- 製作設定画面で変更してください。

# 3 スマホやタブレットで見てみよう

ご覧いただくことができます。

アプリをダウンロードしよう

App Store または Google Play ストアで「WonderPhotoBoxPlayer」 を検索、または下の QR コードからダウンロードページにアクセスして、 イントールしてください。

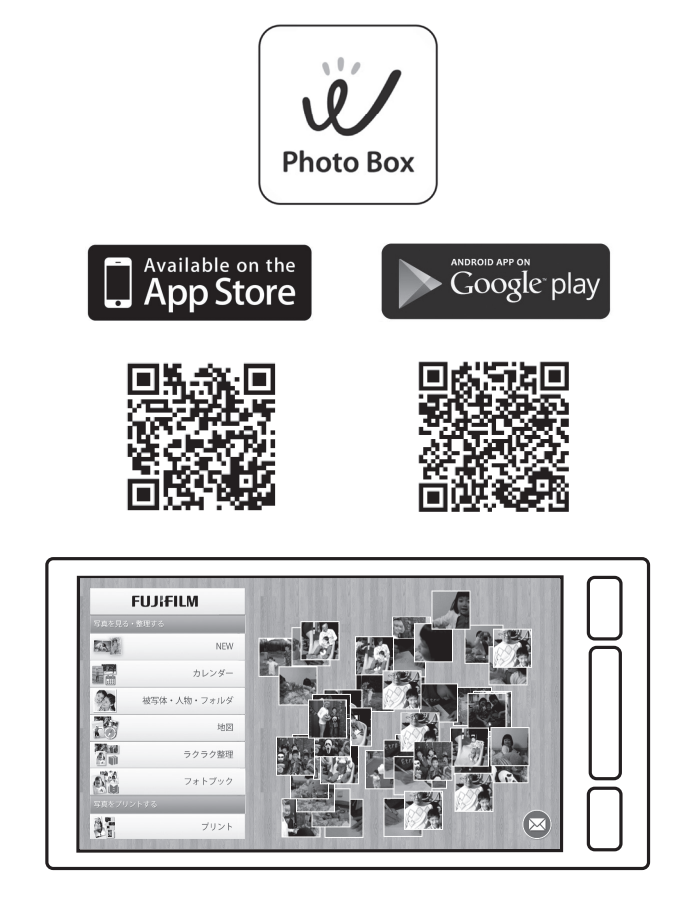

# インターネットへの接続方法

# その1 LAN ケーブルで接続する(有線接続)

市販の LAN ケーブルで、本体背面の LAN 端子とブ ロードバンドルーターやハブと接続します。

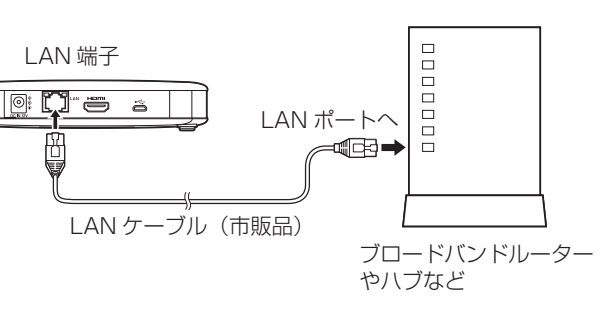

# その2 WPS ボタンで接続する(無線接続)

お使いの無線 LAN ルーターが WPS に対応している 場合、以下の1、2の操作で簡単に接続設定が行えます。

1. 本体前面の、WPS ボタンを押します。 2. 画面に『ルーターの「WPS ボタン」を押してく ださい」と表示されたら、お使いの無線 LAN ルー ターの WPS ボタンを押します。

# その3 「設定」 メニューから接続する (無線接続)

ホーム画面の 設定 → 無線 LAN 設定を選択します。 無線 LAN リストが表示されるのでお使いの無線 LAN ルーターを選びます(マウスを使用してパスワードの 入力が必要です)。

| ◎ ユーザー情報        |                                         |     |
|-----------------|-----------------------------------------|-----|
| … スライドショー設定     |                                         |     |
| □□ カレンダー表示モード   |                                         | 000 |
| □□ フォトブック自動製作設定 | 無線LAN                                   |     |
| HDMILKE         | 200000000000000<br>WEPで保護               | 4   |
| 曲 バックアップ実行      |                                         |     |
| ☆ 画像自動分析設定      | WPA/WPA2で保護(WPS利用可)                     | 1   |
| ⑦ 無線LAN設定       | X00000000000X<br>WPA/WPA774程制 (WPS制用图7) | 4   |
| パージョンアップ        |                                         |     |
| 〇 リセット          | WPA/WPA2で保護                             | ٩   |
| 🗈 データの初期化       | 2000000000000000<br>WPA/WPA2で保護(WPS利用可) | 4   |
| (3) 読込枚数制限      |                                         |     |

# インターネットへの接続確認

インターネットへの接続が終わったら、ホーム画面 でオンラインアプリを選び、「ページが見つかりませ んでした」と表示されないことを確認してください。 「ページが見つかりませんでした」と表示される場合 は、接続を確認してください。

# 地図表示

インターネットに接続すると、ホーム画面の地図で撮 影場所ごとに整理された画像を見ることができます。

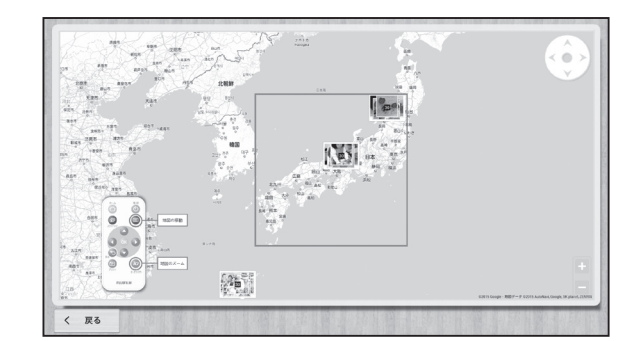

# ▶ ご注意

- ・場所情報が記録されていない写真は地図上に表 示されません。
- 写真の場所情報は手動で追加・変更することが できます。詳細は、使用説明書 21、22、28ペー
- ジをご覧ください。

スマホやタブレットにアプリをインストールすると、離れた場所からも写真をみることができます。おうちの中の別のお部屋や外出先から見たり、遠くにお住まいの方にも写真を

# おうちの中で見る ▶ ご注意 ・以下どちらかが必要です。 - 本体が接続している無線 LAN ルーターにスマホ / タブレットを接 続している。 - スマホ / タブレットと本体がダイレクト接続している。 (使用説明書の「スマートフォンを使う」→「スマートフォンやタ ブレットとダイレクト接続する」参照) 同時に複数のスマートフォンあるいはタブレットから接続すること はできません。 1. 本体の電源をオンにします。 2. スマホ / タブレットで専用アプリ「WonderPhotoBoxPlayer」を起動 して**ワンダーフォトボックスを見る(家庭内無線 LAN 経由)**をタップ します。 3. 接続できるワンダーフォトボックスが表示されるので、タップします。

接続をタップします。 4

| 本体の認証番号 | 身を入力してくださ              |
|---------|------------------------|
| 1111    |                        |
| 接続      | キャンセル                  |
| (VIIII) | 0.0. 1. 7 7 1. 7 1 MLL |
|         |                        |

# おうちの外で見る

# 【 ] ご注意

- ・安心バックアップサービスへの登録が必要です。(→裏面 4 へ)
- ・以下どちらかが必要です。
- スマホ / タブレットがモバイルデータ通信接続している。
- スマホ / タブレットが無線 LAN 接続で、インターネットに接続し ている。
- ・ 外出先などからは、 バックアップサーバーにアップロードされた画
- 像のみ見ることができます。
- 同時に複数のスマートフォンあるいはタブレットから接続すること はできません。
- 1. スマホ / タブレットで専用アプリ「WonderPhotoBoxPlayer」を起 動して、**安心バックアップの画像を見る(インターネット経由)**をタッ プします。
- 2. (初めてこの機能を使うときのみ) 裏面4の「安心バックアップサービスに登録しよう」で設定したユー ザーIDとパスワードを入力し、ログインをタップしてください。

# スマホ接続認証番号を変更する場合は

- 1. 本体のホーム画面から設定を選びます。
- 2. スマホ接続認証番号を選ぶと、現在設定されている認証番号が表示 されます。(初期値:1111) 新しい認証番号を設定し**完了**を押すと、登録完了です。

変更後におうちの中で接続する場合、「おうちの中で見る」手順4で新し い認証番号を入力してから、接続してください。

画像をバックアップしよう

災害や機器の故障など万が一のときのために、写真をサーバーにバックアップしたり USB メモリー・SD カードや外部電源付きの外付 型ハードディスクに書き出すことができます。ここでは、サーバーにバックアップする方法をご紹介します。

# 安心バックアップサービスに登録しよう

# 安心バックアップサービスとは

- Wonder Photo Box の機器本体に保存した画像や 動画をバックアップサーバーにも保管できるサービ スです。(2GB まで無料)
- ・バックアップした画像は、人物ごとに自動分類でき るようになったり、外出先からも見ることができる ようになります。
- ・料金などの詳細は、ホームページをご覧ください。 http://wonderphotobox.com
- 1. 電源を入れ直します。 以上待ってから再び電源をオンにします。

# ▶ ご注意

・インターネットに接続したうえで、以下の手順を進 めてください。

2. 安心バックアップサービス設定画面で、サービスを **設定する**を選びます。

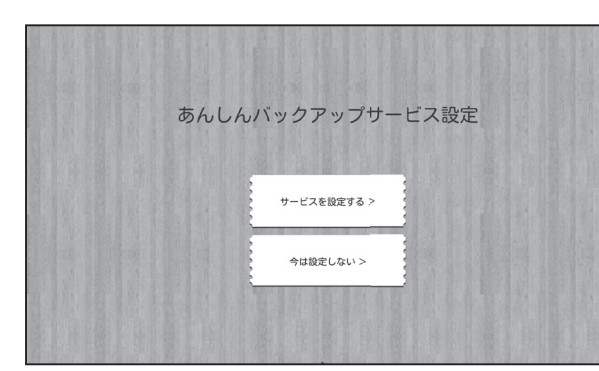

3. ログイン画面で、新規登録を選びます。

| Wonder Photo | Box WEB                          |                |
|--------------|----------------------------------|----------------|
|              |                                  |                |
|              | ロ <b>グイン</b><br>メールアドレス<br>パスワード |                |
|              |                                  |                |
|              | 新規登録                             | 言語投定<br>日本語 設定 |
|              |                                  | +0SS情報+        |
|              |                                  | 閉じる            |

4. 入会・入力方法選択画面で入力画面へのリンクを指 **定のアドレスに送る**を選びます。

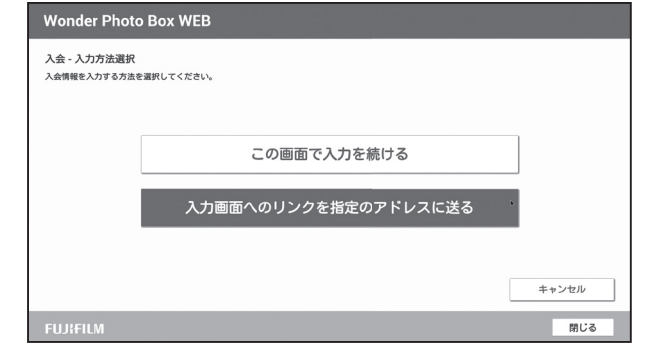

- 5. 入会・メールアドレス入力画面で、お使いのスマホまた はパソコンのメールアドレスをマウスで入力し、確認を 押します。
  - ※ドメイン指定受信を設定している場合は、 「@mail.wonderphotobox.com」からのメール を受信できるように設定してください。

| Wonder Photo Box WEB |       |     |
|----------------------|-------|-----|
| 入会 - メールアドレス入力       |       |     |
| メールアドレス              |       |     |
| メールアドレスの確認           |       |     |
|                      | キャンセル | 確認  |
|                      |       |     |
|                      |       |     |
|                      |       |     |
|                      |       |     |
|                      |       |     |
|                      |       |     |
|                      |       |     |
|                      |       | 閉じる |

入力したメールアカウントに、会員登録完了メール 画像をお気に入りフォルダに入れる が届きます。(届くまで少し時間がかかる場合があり ます。)

接続して操作してください。

(文字入力が必要になりますので、本機にマウスを

### ※ここからはスマホ、パソコンなどで操作します。

- 6. メールを開き、本文の最初に表示されているリンク 設定メニューから変更できます。 をクリックします。
- 7. Web ブラウザが起動し、「Wonder Photo Box WEB」 の利用規約画面が開きます。 「以上の利用規約に同意する」にチェックを入れ次へ **進む**ボタンを押します。
- 8. 入会画面で情報を入力し、確認ボタンを押します。
- 本体の電源ボタンを長押して電源をオフにし、3秒 9. 入会・入力内容確認画面で入力内容を確認し、登録 ボタンを押すと、登録が完了します。
  - ※ここからはWonder Photo Boxをマウスで操作します。 10. **ログイン画面へ**ボタンを押します。

11.8 で登録したパスワードを入力してログインします。

|       | ログイン           |                |
|-------|----------------|----------------|
|       | メールアドレス        |                |
|       | パスワード          |                |
|       | バスワードを忘れた方はこちら |                |
|       | ログイン           |                |
|       |                |                |
|       | 新規登録           | 言語投定<br>日本語 設定 |
|       |                | +OSS情報+        |
| IREUM |                | 閉じる            |

12. Wonder Photo Box の登録画面で、再びメールア ドレスとパスワードを入力し、機器登録ボタンを押 します。

※安心バックアップサービスのアカウントと、機器 本体を対応づけるための手続きです。

| リダインされたユーザ・<br>「在接続中の機器を利」 | ーには安心バックアップサービスで利用する機器が登録されていません。<br>目する機器として登録しますか?<br>10で読杯中の機器にはす。<br> |      |
|----------------------------|---------------------------------------------------------------------------|------|
| 登録情報                       | Wonder Photo Box 機器ID:00:c0:2d:60:00:83                                   |      |
| メールアドレス:                   |                                                                           |      |
| パスワード:                     |                                                                           |      |
| ログイン画面                     | $\land$                                                                   | 機器登録 |

13. ログイン画面へボタンを押して、再びログインします。

| Wonder Photo Boxの登録完了<br>デバイスID登録が完了しました。 |  |  |  |
|-------------------------------------------|--|--|--|
| 再度ログインをしてください。                            |  |  |  |
|                                           |  |  |  |
|                                           |  |  |  |
|                                           |  |  |  |
|                                           |  |  |  |
|                                           |  |  |  |
|                                           |  |  |  |
|                                           |  |  |  |
|                                           |  |  |  |

14. 画面右下の閉じるボタンを押します。

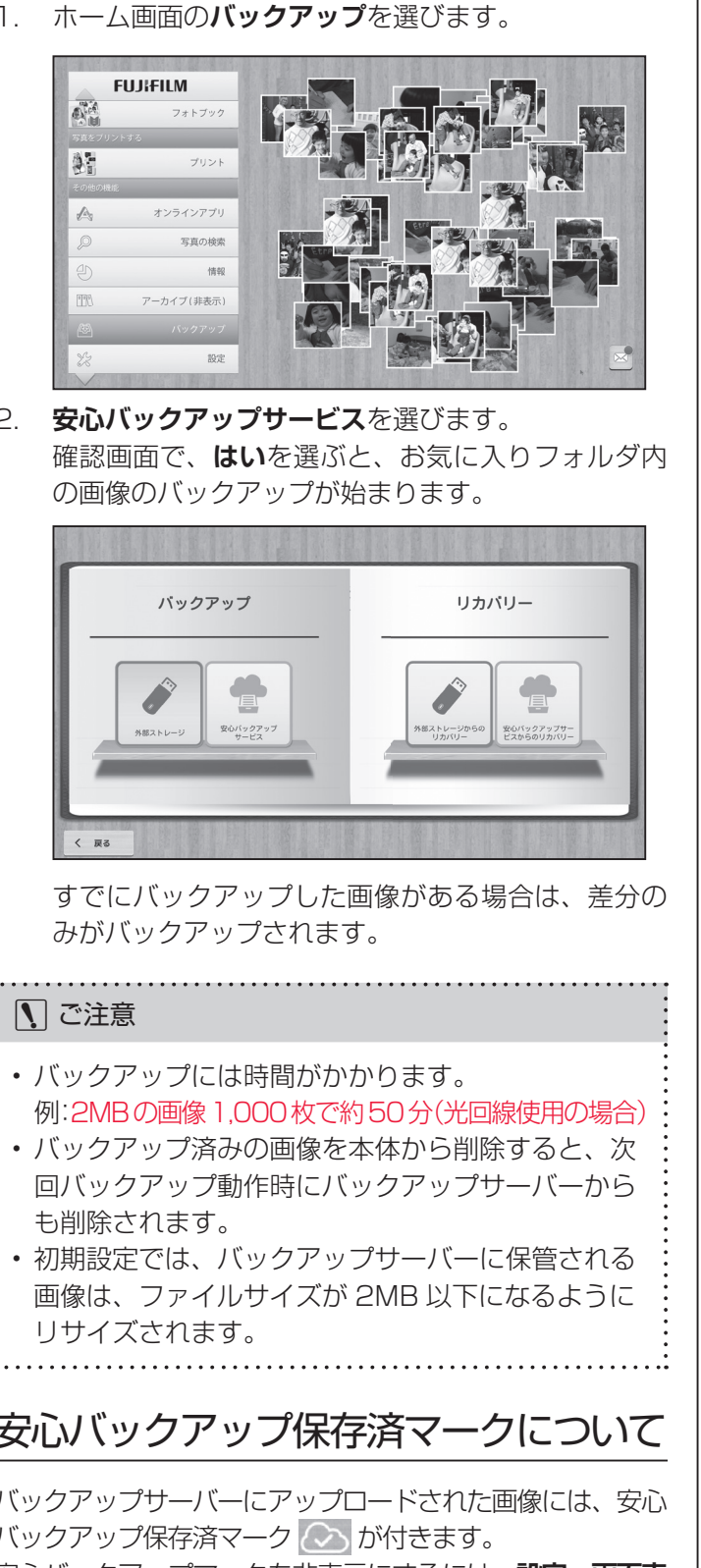

安心バックアップマークを非表示にするには、**設定→画面表** 示で安心バックアップ保存済マークを表示しないに設定して ください。

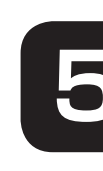

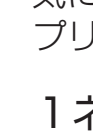

初期設定では、お気に入りフォルダに入っている画像だ けがバックアップされます。 バックアップの頻度や対象フォルダなどはホーム画面の

次のいずれかの方法で、画像をお気に入りフォルダに入

れることができます。

【その1】画像を一枚表示にし、画面下の**お気に入りに入れ** るボタンを押す。

その2 サムネイル画面で画像を複数選択したのち、サブ メニューの整理変更(フォルダ変更)からお気に 入りにチェックを入れ、確定を押します。

# 自動バックアップ

お気に入りフォルダに入れた画像は、1日1回、深夜に 自動でバックアップサーバーにバックアップされます(初 期設定)。

# 手動バックアップ

1. ホーム画面のバックアップを選びます。

2. 安心バックアップサービスを選びます。

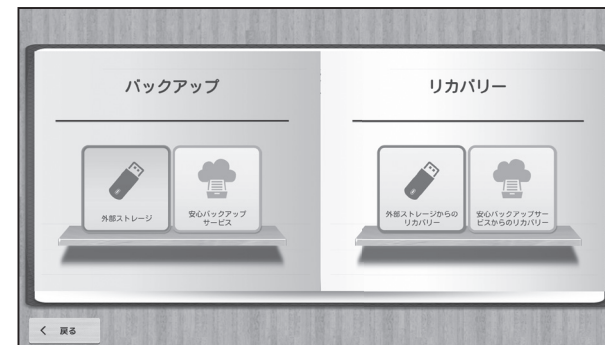

- バックアップには時間がかかります。

- も削除されます。
- 画像は、ファイルサイズが 2MB 以下になるように

# 安心バックアップ保存済マークについて

バックアップサーバーにアップロードされた画像には、安心 バックアップ保存済マーク 🐼 が付きます。

# 写真やフォトブックをインターネットで注文しよう

文字入力が必要になりますので、本機にマウスを 接続して操作してください。

気に入った写真は、インターネットでプリント注文したり「スマホ de チェキ」でプリント<sup>※4</sup> できます。ここでは、インターネットで、 ※4 「スマホ de チェキ」以外のプリンターでプリントする場合は、写真を SD メモリーカードなどに書き出してプリントしてください。 プリント注文する方法をご紹介します。

# 1ネットプリントサービスにログインする

# ネットプリントサービスとは

 写真やフォトブックをご自宅にいながらプリント注 文できるサービスです。 お客様のお名前やご住所など、画像をお届けするた

めに必要な情報を登録していただく必要があります。 .....

# ネットプリントサービスのアカウントをお持 ちの方

1. ホーム画面から設定を選びます。

2. 設定メニューからユーザー情報を選びます。

# 3. ネットプリント注文ユーザー情報入力を選びます。

4. ID(メールアドレス)、パスワードをマウスで入力 6. Web ブラウザが起動し、ネットプリントサービス その4 フォトブック表示時のサブメニューからフォト してログインします。

ネットプリントサービスのアカウントをお持 ちでない方

1. 電源を入れ直します。 本体の電源ボタンを長押して電源をオフにし、3秒 以上待ってから再び電源をオンにします。 .....

# ▶ ご注意

・インターネットに接続したうえで、以下の手順を進め てください。「安心バックアップサービス設定画面」が 表示された場合は、**今は接続しない**を押してください。 2. ネットプリントサービス設定画面で、サービスを設 定するを選びます。

9.

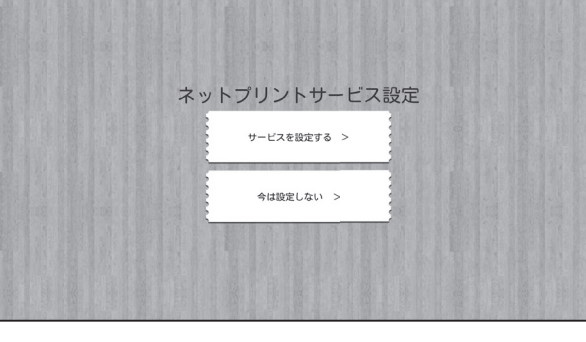

3. サービスを設定する画面で、新規登録をするを選びます。

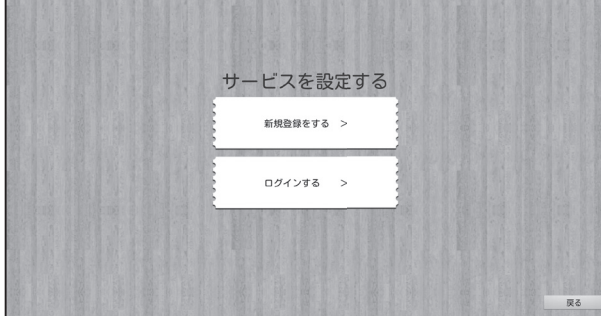

4. ネットプリントサービス登録用 URL 送付先画面で、 アドレスを指定して送るにネットプリントサービス で使用したいメールアドレスをマウスで入力しま す。安心バックアップサービスで使用しているメー ルアドレスを使用することもできます。

※ドメイン指定受信を設定している場合は、

「@wonderphoto.com」からのメールを受信で きるように設定してください。

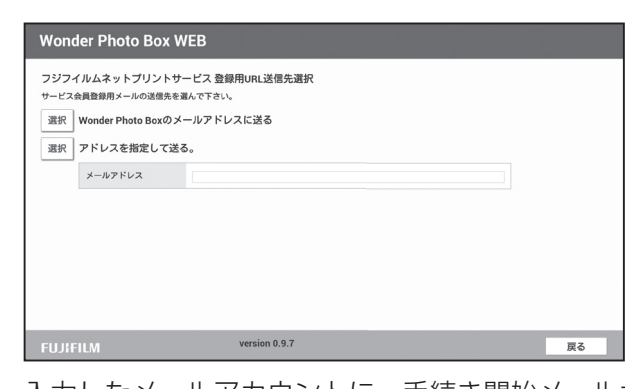

届きます。(届くまで少し時間がかかる場合があり ます。)

### ※ここからはスマホ、パソコンなどで操作します。

5. メールを開き、本文の最初に表示されているリンク その3 1 枚表示時のサブメニューからプリント予約を選 をクリックします。

の利用規約画面が開きます。 **同意します**ボタンを押します。

- 7. お客様情報の登録画面で情報を入力し、内容確認ボ タンを押します。
- 8. 内容に問題がなければ、登録メールを送信ボタンを 押します。 4 で入力したメールアカウントに、仮登録メールが 届きます。

スマホ、パソコンなどでメールを開き、本文の最初 に表示されているリンクをクリックします。登録が 完了し、登録完了のメールが届きます。

# ※ここからは Wonder Photo Box をマウスで操作します。 10. サービスを設定する画面で**ログインする**を選びま

す。

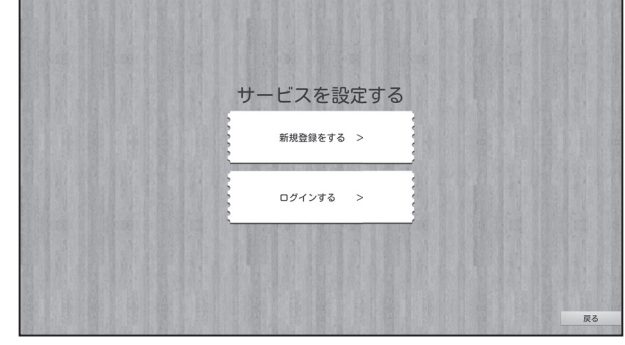

11.7 で登録した ID (メールアドレス) とパスワードを 入力し、**ログイン**を押します。

ログインすると、ホーム画面が表示されます。一度 ログインすれば、次回からログイン操作は不要です。

# 2 注文予約する

NEW、カレンダー、被写体・人物・フォルダ、地図、フォ トブックのいずれかのメニューからお好みの画像を表示 させます。

次のいずれかの方法で注文予約ができます。

その1 サブメニューの画面の写真を全て注文予約を選び ます。

入力したメールアカウントに、手続き開始メールが その2 サブメニューの複数画像選択を選び、プリントし たい画像にチェックを入れます。 再び**サブメニュー**を開き、選んだ写真を注文予約 を選びます。

びます。

**ブック注文予約**を選びます。

# 3 注文する

- 1. ホーム画面からプリントを選び、各種サイズプリン **ト**または**フォトブック**を選びます。 注文予約した画像またはフォトブックの一覧が表示 されます。
- 2. サブメニューから、お好みに応じて注文メニューを 選びます。 画像がアップロードされます。
- 3. 注文する画像の枚数やサイズを確認し、右上の注文 ボタンを押すと、注文が完了します。

# 4 受け取る

写真の受け取り方法は、下記 URL にてご確認ください。 http://fotonoma.jp/